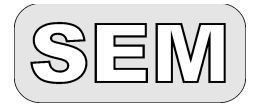

Niemojewskiego 36 05-071 Sulejówek sem@sem.pl www.sem.pl 22 825 88 52 22 825 84 51

# Interfejs analogowy

do wyświetlaczy cyfrowych

# LDN-4/...-AN LDN-5/...-AN

zakresy pomiarowe: 0 - 10V; 0 - 20mA (4 - 20mA)

# Załącznik do instrukcji obsługi wyświetlaczy cyfrowych

### 1. IFORMACJE OGÓLNE

- 1.1. Wstęp
- 1.2. Charakterystyka
- 1.3. Dane techniczne

# 2. INSTALACJA

- 2.1. Podłączenie przetworników pomiarowych
- 2.2. Konstrukcja i montaż
- 2.3. Komunikaty specjalne

### 5. HISTORIA MODYFIKACJI

Stosowana symbolika:

| SYMBOL      | OPIS                                                                                                    |  |  |
|-------------|----------------------------------------------------------------------------------------------------|--|--|
| $\triangle$ | Ostrzeżenie o konieczności ścisłego stosowania informacji zawartych w dokumentacji dla zapewnienia bezpieczeństwa i pełnej funkcjonalności urządzenia. |  |  |
| Ι           | Informacje szczególnie przydatne przy instalacji i eksploatacji urządzenia.                                                                            |  |  |

## 1. INFORMACJE OGÓLNE

#### 1.1. Wstęp

Załącznik należy stosować razem z instrukcją obsługi wyświetlacza LDN odpowiadającą typowi obudowy.

#### 1.2. Charakterystyka

Wyświetlacze cyfrowe o oznaczeniu LDN-...-AN są wyposażone w wejście analogowe.

Wyświetlacze te przeznaczone są do stosowania w przemysłowych systemach kontroli i sterowania, w których pełnią funkcję miernika programowalnego. 4 lub 5 pozycyjny odczyt pozwala na prezentację mierzonej wartości napięcia lub prądu stałego z możliwością przeskalowania wartości wyświetlanej. Wykonanie 4 cyfrowe LDN-4/... pozwala wyświetlać wartości z zakresu <-999;9999>, natomiast wykonanie 5 cyfrowe LDN-5/... wartości z zakresu <-9999;9999> Wyświetlacze mają możliwość ustawienia pozycji kropki dziesiętnej, stałej czasowej filtracji i zaokrąglania odczytu. Źródłem sygnału mogą być przetworniki wielkości fizycznych na standaryzowany sygnał napięciowy lub prądowy.

#### 1.2. Dane techniczne

Tabela.1. Dane techniczne

| L.p. | Parametr                                   | Wartość     | Jednostki | Uwagi |
|------|--------------------------------------------|-------------|-----------|-------|
| 1.   | zakres pomiarowy prądowy                   | 020         | mA DC     |       |
| 2.   | rezystancja wejściowa wejścia prądowego    | 100         | Ω         |       |
| 3.   | zakres pomiarowy napięciowy                | 010         | V DC      |       |
| 4.   | rezystancja wejściowa wejścia napięciowego | 1.25        | MΩ        |       |
| 5.   | dokładność pomiaru                         | +/- 0.3     | % zakresu |       |
| 6.   | rozdzielczość pomiaru                      | 10          | bitów     |       |
| 7.   | stała czasowa filtracji                    | 0.01 – 5.12 | S         |       |

#### 2. INSTALACJA

#### 2.1. Podłączenie przetworników pomiarowych

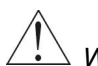

ڬ Wyświetlacz LDN jest przeznaczony do stosowania w instalacjach o napięciu bezpiecznym.

#### Tabela. 2. Opis połączeń przetworników pomiarowych

| l.p. | Oznaczenie na rys. | Rodzaj przetwornika                        | Uwagi                             |
|------|--------------------|--------------------------------------------|-----------------------------------|
| 1    | A                  | przetwornik 3-przewodowy 0-20mA lub 4-20mA | zasilany wspólnie z wyświetlaczem |
| 2    | В                  | przetwornik 2-przewodowy 0-20mA lub 4-20mA | zasilany wspólnie z wyświetlaczem |
| 3    | С                  | przetwornik 0-20mA lub 4-20mA              | zasilany niezależnie              |
| 4    | D                  | przetwornik 0-10V                          |                                   |

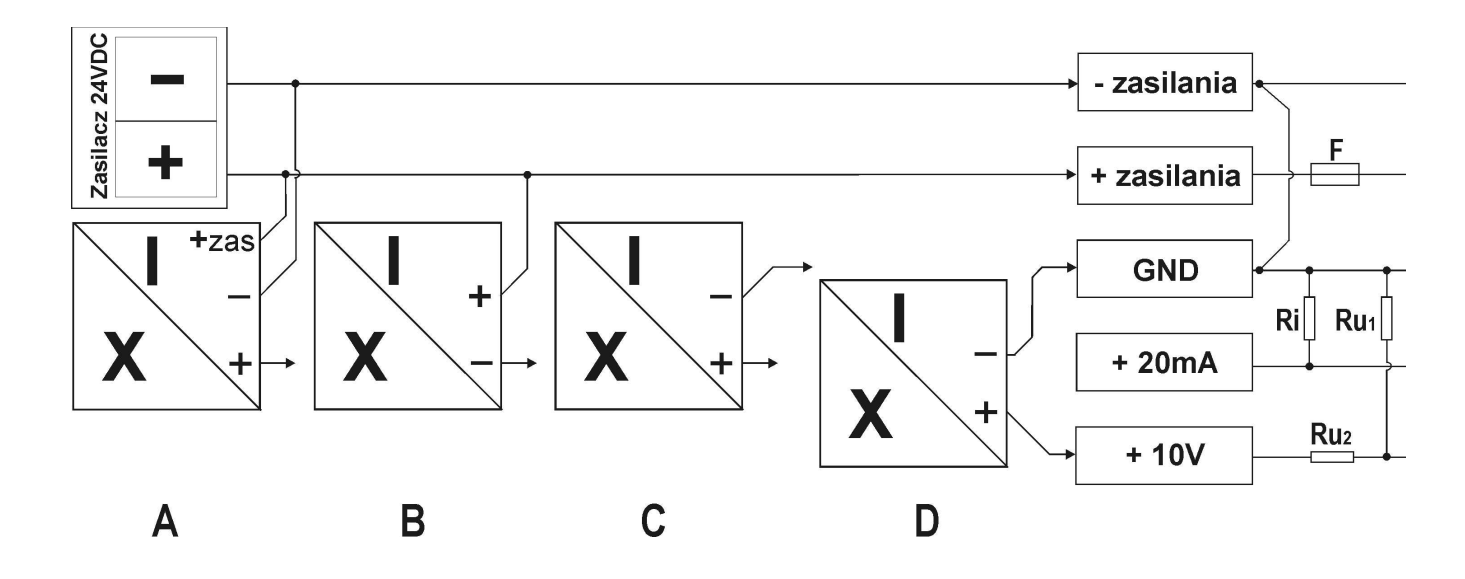

Rys.1. Przykładowe schematy połączeń przetworników pomiarowych.

Tabela. 3. Opis złącza w module kontrolera.

| Nr | Nazwa zacisku | Opis                                   |
|----|---------------|----------------------------------------|
| 1  | - zasilania   | ujemny biegun zasilania                |
| 2  | + zasilania   | dodatni biegun zasilania               |
| 3  | GND           | masa wejść pomiarowych                 |
| 4  | + 20mA        | wejście pomiarowe prądowe 0 (4) – 20mA |
| 5  | +10V          | wejście pomiarowe napięciowe 0 - 10V   |

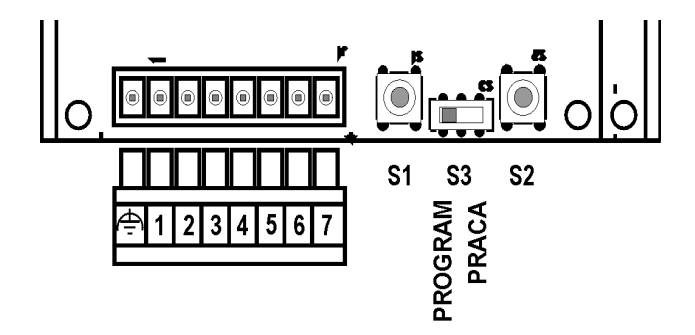

Rys.2. Widok złącza i przycisków programujących - moduł kontrolera

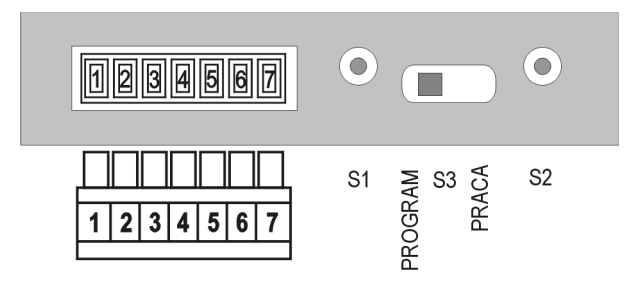

Rys.3. Widok złącza i przycisków programujących – obudowa tablicowa.

#### 2.2. Obsługa nastaw programowania.

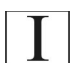

Wyświetlacze standardowe są dostarczane z nastawami domyślnymi. Przygotowanie wyświetlacza do pracy wymaga zaprogramowania przez użytkownika nastaw odpowiednich dla danego zastosowania.

Menu programowania jest wyświetlane na 4 najmniej znaczących cyfrach wyświetlacza, natomiast w wykonaniu 5 cyfrowym LDN-5/... skalowanie odbywa się na 5 pozycjach.

Tryb nastaw uruchamia się przełącznikiem **S3**. Nastawy wykonuje się programowo, przy pomocy 2 przycisków **S1, S2**. Komunikaty menu programowania są wyświetlane z dosunięciem prawostronnym. Parametry zgrupowane są w numerowanych funkcjach.

Funkcje przycisków są następujące:

- S1 ZMIANA zmiana wartości lub wyjście z aktualnej pozycji menu;
- S2 POTWIERDZENIE potwierdzenie wyświetlanej wartości lub wejście w aktualną pozycję menu.
- S3 (przełącznik) uruchamia tryb programowania nastaw. W pozycji PROGRAMOWANIE (w lewo, w stronę złącza) ustawia się i zmienia parametry urządzenia. W pozycji PRACA (w prawo) wyświetlacz pracuje w trybie normalnym.

Rozmieszczenie przycisków programowania w wyświetlaczach cyfrowych jest uzależnione od rodzaju stosowanej obudowy. Szczegółowy opis jest umieszczony w instrukcjach obsługi wyświetlaczy cyfrowych, w rozdziale "**Programowanie nastaw użytkownika**".

Programowanie nastaw krok po kroku:

- 1. Ustawić przełącznik S3 w pozycji PROGRAMOWANIE pojawi się komunikat "Edit".
- 2. Nacisnąć przycisk S2 pojawi się komunikat Fx1.
- 3. Ustawić potrzebną funkcję menu przyciskiem S1.
- 4. Nacisnąć przycisk S2, aby wejść do wybranej funkcji.
- 5. Ustawić odpowiednią wartość (opcję) przyciskiem S1.
- 6. Zatwierdzić wybraną nastawę przyciskiem S2 pojawi się ponownie numer funkcji.
- 7. Przeprowadzić nastawy analogicznie dla kolejnych funkcji, aż pojawi się komunikat "Edit".
- 8. Przestawić przełącznik S3 w pozycję PRACA.

Przełączenie **S3** na pozycję **PRACA** należy wykonać w trakcie wyświetlania komunikatu **"Edit"**, w przeciwnym razie wykonane nastawy nie zostaną prawidłowo zapamiętane.

#### Powrót do nastaw domyślnych

Jeżeli przełącznik **S3** jest w pozycji **PROGRAMOWANIE**, to w trakcie włączania zasilania należy przytrzymać przycisk **S1**. Pojawi się komunikat "**Eini**". Naciśnięcie przycisku **S2** spowoduje przywrócenie nastaw domyślnych.

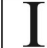

Leżeli w powyższej sytuacji zostanie omyłkowo przytrzymany przycisk **S2** to wyświetli się komunikat "**Fabr"**. W takim przypadku należy zresetować urządzenie poprzez wyłączenie i ponowne włączenie zasilania.

Urządzenie dokonuje pomiaru wartości sygnału, dołączonego **do jednego z wejść**: prądowego albo napięciowego. Następnie mikrokontroler przelicza i formatuje wynik na wartość cyfrową proporcjonalną do wartości mierzonej, wyświetlaną na wyświetlaczu LED.

#### Tabela funkcji programowania

| Nazwa | Opis                           | Zakres nastaw                                | Wartość domyślna                             |
|-------|--------------------------------|----------------------------------------------|----------------------------------------------|
| Fa00  | Typ wejścia analogowego        | I-prądowe; U-napięciowe                      | 1                                            |
| Fa01  | Minimum wielkości wejściowej   | LDN-4: <-999;9999> *10 <sup>-2</sup> mA ; V  | LDN-4: 0000 *10 <sup>-2</sup> mA ; V         |
|       |                                | LDN-5: <-9999;9999> *10 <sup>-2</sup> mA ; V | LDN-5: 00000 *10 <sup>-2</sup> mA ; V        |
| Fa02  | Minimum wartości wyświetlanej  | LDN-4: <-999;9999>                           | LDN-4: 0000                                  |
|       |                                | LDN-5: <-9999;9999>                          | LDN-5: 00000                                 |
| Fa03  | Maksimium wielkości wejściowej | LDN-4: <-999;9999> *10 <sup>-2</sup> mA ; V  | LDN-4: I:2000; U:1000*10 <sup>-2</sup> mA;V  |
|       |                                | LDN-5: <-9999;9999> *10 <sup>-2</sup> mA ; V | LDN-5: I:02000;U:01000*10 <sup>-2</sup> mA;V |
| Fa04  | Maksimum wartości wyświetlanej | LDN-4: <-999;9999>                           | LDN-4: I:2000; U:1000                        |
|       |                                | LDN-5: <-9999;9999>                          | LDN-5: I:02000; U:01000                      |
| Fa05  | Położenie kropki dziesiętnej   | 8888; 888.8; 88.88; 8.888, 8.8888            | 8888                                         |

| Fa06 | Stopień filtru cyfrowego              | 0(0,01s); 1(0,02s); 2(0,04s); 3(0,08s);                       | 3(0,08s)                |
|------|---------------------------------------|---------------------------------------------------------------|-------------------------|
|      | (stała czasowa filtru cyfrowego)      | 4(0,165); 5(0,325); 6(0,645); 7(1,285);<br>8(2,56s); 9(5,12s) |                         |
| Fa07 | Zaokrąglanie wartości<br>wyświetlanej | do 1, do 2, do 5, do 10                                       | do 1 (bez zaokrąglania) |
| Fd01 | Jasność wyświetlacza                  | 25%, 50%, 75%, 100%                                           | 100%                    |

# 2.3. Komunikaty specjalne

| Komunikat          | Opis                                                                                                    | Przyczyny                                                                                                    | Obsługa                                                                                                    |
|--------------------|----------------------------------------------------------------------------------------------------|----------------------------------------------------------------------------------------------------|----------------------------------------------------------------------------------------------------|
| ErrF               | Błąd pamięci fabrycznej.<br>Pamięć ta przechowuje<br>fabryczne dane kalibracyjne.                            | -silne zakłócenia<br>radioelektryczne<br>-uszkodzenie wewnętrzne                                              | Wyłączyć zasilanie miernika na 5s i włączyć<br>ponownie, jeśli komunikat powtórzy się<br>skontaktować się z serwisem                                                                                         |
| InIF               | Inicjowanie pamięci fabrycznej                                                                               |                                                                                                    | Wyłączyć zasilanie miernika na 5s i włączyć<br>ponownie, jeśli komunikat powtórzy się<br>skontaktować się z serwisem                                                                                         |
| ErrU               | Błąd pamięci użytkownika.<br>Pamięć ta przechowuje<br>wszystkie zaprogramowane<br>przez użytkownika nastawy. | -silne zakłócenia<br>radioelektryczne<br>-uszkodzenie wewnętrzne                                              | Wyłączyć zasilanie miernika na 5s i włączyć<br>ponownie. Jeśli komunikat powtórzy się,<br>nacisnąć przycisk ENT. Miernik powinien<br>wczytać nastawy domyślne sygnalizując to<br>chwilowym komunikatem InIU. |
| InIU               | Inicjowanie pamięci użytkownika                                                                              |                                                                                                    | Jeśli ten komunikat jest wyświetlany stale,<br>skontaktować się z serwisem.                                                                                                    |
| 9999<br>(migające) | Przekroczenie górnej granicy<br>zakresu odczytu                                                              | -nieprawidłowe nastawy<br>miernika -nieprawidłowe<br>podłączenie wejść pomiarowych<br>-uszkodzenie wewnętrzne | Sprawdzić nastawy miernika, czy skalowanie<br>odczytu wykonano poprawnie.<br>Sprawdzić podłączenie wejść pomiarowych<br>miernika.<br>Sprawdzić źródło sygnału wejściowego.                                   |
| -999<br>(migające) | Przekroczenie dolnej granicy<br>zakresu odczytu                                                              | -nieprawidłowe nastawy<br>miernika -nieprawidłowe<br>podłączenie wejść pomiarowych<br>-uszkodzenie wewnętrzne | Sprawdzić nastawy miernika, czy skalowanie<br>odczytu wykonano poprawnie.<br>Sprawdzić podłączenie wejść pomiarowych<br>miernika.<br>Sprawdzić źródło sygnału wejściowego.                                   |

# 3. HISTORIA MODYFIKACJI

ldn\_an\_dtr05r02.odt